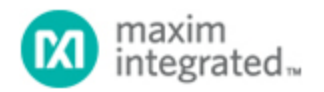

Maxim > Design Support > Technical Documents > Application Notes > Automotive > APP 1142 Maxim > Design Support > Technical Documents > Application Notes > Display Drivers > APP 1142

Keywords: GPIO, port expanders, static LED, LED display drivers, LED drivers, display drivers, SPI, I2C, serial, blink, 3V

#### **APPLICATION NOTE 1142**

# Experimenting with the MAX6956 and MAX6957 SPI and I<sup>2</sup>C GPIO and LED Display Drivers from a PC

Jun 28, 2002

Abstract: This application note describes a PC program, downloadable free, to assist evaluation of the MAX6956 and MAX6957 LED display drivers and GPIO (port expanders).

The MAX6956 and MAX6957 are versatile 28-segment LED display drivers which allow any of the outputs to be configured as general purpose inputs/outputs (GPIO). Control is made through a high-speed SPI<sup>™</sup> (MAX6957) or I<sup>2</sup>C (MAX6956) serial interface.

This application note describes a utility program which allows a MAX6957 or MAX6956 driver to be controlled from a PC. The utility can be used as a standalone to help an engineer become familiar with the registers and functions of the drivers. Moreover, it can be used to 'prove' an application board prototype by directly controlling the MAX6957 or MAX6956 registers before the equipment's software is designed.

### Requirements

A PC running Windows® 95, 98, 98SE, ME, NT, or 2000 with a parallel printer port configured for either LPT1 or LPT2.

### Description

The utility is a Visual Basic 5 program called MAX6957.EXE which requires the standard Visual Basic run time library MSVBVM50.DLL in order to run at all. The program uses the DriverLINX<sup>™</sup> freeware parallel port driver DLPortIO.DLL which provides the Win32 DLL hardware I/O functions not available as standard in Visual Basic. Windows NT and 2000 users also require the DLPortIO.SYS kernel mode driver. Both of these drivers are copyright Scientific Software Tools, Inc. (http://www.driverlinx.com).

#### Installation

To install to a Windows 95, 98, 98SE, ME platform, download the MAX6956-57.EXE file. This is a WinZIP self-extracting archive that contains ReadMe.txt, ReadMeSST.txt, MAX6957.EXE, DLPortIO.DLL, and MSVBVM50.DLL. The default download directory is C:\MAX6956. MSVBVM50.DLL may be deleted if the library is already registered on the computer.

To install to a Windows NT or 2000 platform, download the MAX6956-NT.EXE file. This is a WinZIP self-

extracting archive that contains ReadMe.txt, ReadMeSST.txt, MAX6956.EXE, PORT95NT.EXE, and MSVBVM50.DLL. The default download directory is C:\MAX6956. PORT95NT.EXE is the install program for the DriverLINX drivers which installs and registers the DLPortIO.DLL library and DLPortIO.SYS driver. PORT95NT.EXE can be deleted after installation. Windows 95, 98, 98SE, ME users can also use this installation procedure if they wish.

## Source Code

The source code for this application note is available at http://www.maximintegrated.com/products/display/software/.

## Connecting a MAX6956 or MAX6957 to the Parallel Port

This utility uses 3 of the 8 parallel port printer output lines to simulate SPI serial interface activity, and another 2 output lines to simulate I<sup>2</sup>C serial interface activity. Parallel port control input lines are used to read back SPI data, I<sup>2</sup>C data, and interrupt status. Multiple (up to 16, daisy-chained) MAX6957s and/or multiple (up to 16, configured with different I<sup>2</sup>C addresses) MAX6956s may be operated at once. Either the LPT1 or LPT2 port may be selected from the software. The port can be a standard, ECP, or EPP type. The port connections are shown in **Figure 1**.

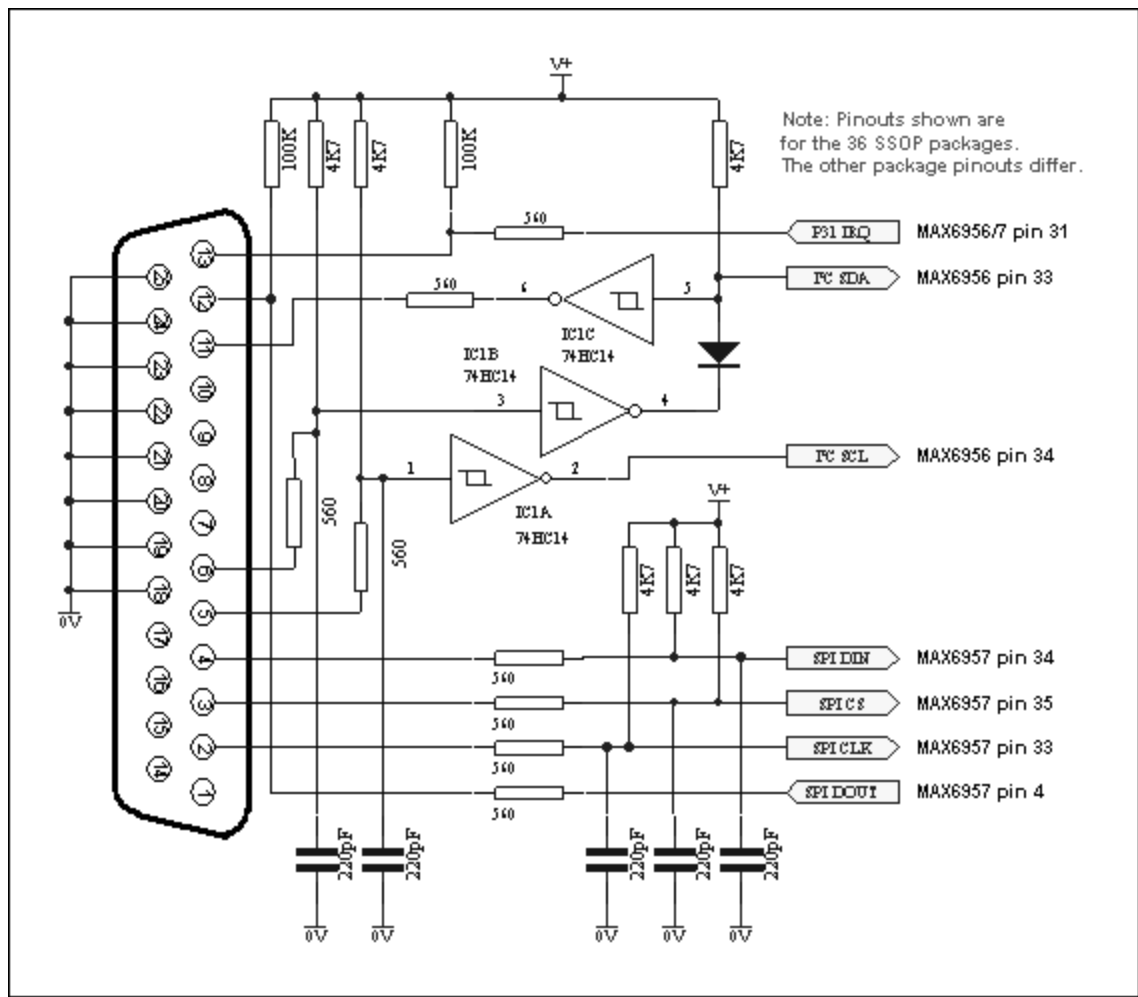

Figure 1. The MAX6956 and MAX6957 connections to the parallel port.

The program brings up 4 windows on startup. These are the main control, intensity control, I/O control,

and segment control windows. The register settings on start-up mirror the register power-up conditions of the MAX6956 and MAX6957.

The main control is shown in **Figure 2** below. The 'Driver type' radio buttons select whether the software will transmit to MAX6957 (using the SPI connection) or the MAX6956 (using the I<sup>2</sup>C connection).

| Cascaded SPI<br>Current (<br>Number of D                                                  | Driver Configure<br>Driver is 1 1                                                     | ation                                                      | ible globel driver write<br>ible euto-increment<br>it serial interface | Driver type<br>○ MAX6956<br>@ MAX6957                | Port Address<br>C LPT1 - 378h<br>C LPT2 - 278h                                                            |
|-------------------------------------------------------------------------------------------|---------------------------------------------------------------------------------------|------------------------------------------------------------|------------------------------------------------------------------------|------------------------------------------------------|----------------------------------------------------------------------------------------------------|
| Configuration F<br>Data Change<br>C M bit set<br>G M bit clear<br>Data change<br>disabled | Register flags<br>Intensity<br>C I bit set<br>C I bit clear<br>Intensity is<br>Global | Shutdown<br>C S bit set<br>S bit clear<br>Shutdown<br>mode | Interrupt Pin<br>High<br>Global Intensity<br>Configuration             | Interrupt Bit<br>High<br>00 • • • • •<br>00 00000000 | ADDR:<br>Write Input Mask 01<br>Write Global Intensity 02<br>Write Configuration 0-<br>Write Test Mode 02 |
| Automatic Upd                                                                             | ate controls<br>ate                                                                   | Reading Driver 1                                           |                                                                        | gmentinputMaskb<br>0 □ 29 □ 28 □                     | its<br>27 □ 26 □ 25 □ 24                                                                                  |
| Abo <u>u</u> t                                                                            | Utility                                                                               | Port Connections                                           | and Help                                                               |                                                      | Exit                                                                                                    |

Figure 2. Program display on startup.

In SPI mode, the software controls up to 16 MAX6957 drivers. The drivers are presumed to be cascaded, (i.e., the DOUT pin of the first MAX6957 connects to the DIN pin of the second MAX6957, whose DOUT pin connects to the DIN pin of the third MAX6957, and so on). The total number of MAX6957 devices is set by the 'Number of Drivers' slider. When this is set to more than 1, the 'Enable global driver write' and 'Enable auto-increment' check boxes are available. When 'Enable global driver write' is clear, only the MAX6957 driver selected by the 'Current Driver' slider is written to when a write command is selected - the others receive the no-op instruction. When 'Enable global driver write' is checked, all the MAX6957 drivers are written to with the same data. When 'Enable auto-increment' is checked, the current driver number is automatically incremented after each write action. This allows the user to quickly send the same data for a series of MAX6957 drivers.

The SPI interface connection to the parallel port can be tested with the 'Test Stream' facility which can be found under 'Port Connections and Help...' when the program is running. The 'Test Stream' facility transmits the no-op instruction continuously to the MAX6957(s) (as set by the 'Number of Drivers' slider) allowing the interface connections to be verified without affecting register contents.

In I<sup>2</sup>C mode, the software controls up to 16 MAX6956 drivers. The first driver is presumed to be set to address 1000000x, with the addresses of subsequent devices increasing to 1001111x for the last device. To access, for example, a single MAX6956 driver at address 1001111x, simply set the 'Number of Drivers' slider to 16 and then the 'Current Driver' slider to 16, address 1001111x. The main form in I<sup>2</sup>C mode is shown in **Figure 3**.

| Multiple I <sup>e</sup> C Dri<br>Current Addrs<br>Number of Dr    | ver Configuratio                        | n with base addre                 | ess 1000000x<br>able globe driverwrite<br>able gutoring ement<br>at serial interface | Driver type<br>(* MAX6956)<br>(* MAX6957)  | C LPT2-278h                                                               |
|-------------------------------------------------------------------|-----------------------------------------|-----------------------------------|--------------------------------------------------------------------------------------|--------------------------------------------|---------------------------------------------------------------------------|
| - Configuration F<br>- Data Change<br>- M bit set                 | Register flags                          | Shutdown<br>C S bit set           | Interrupt Pin<br>High                                                                | Interrupt Bit<br>High                      | ADDRS<br>Write Input Mask 08                                              |
| <ul> <li>M bit clear</li> <li>Data change<br/>disabled</li> </ul> | C I bit clear<br>Intensity is<br>Global | © S bit clear<br>Shutdown<br>mode | Global Intensity C<br>Configuration C<br>Test Mode C                                 | 00 100000000<br>00 00000000000000000000000 | Write Global Intensity 02<br>Write Configuration 04<br>Write Test Mode 07 |
| Automatic Upd                                                     | ate controls<br>ate Readir              | ig Addrs 1000000x                 | Seg                                                                                  | mentinput Mask b<br>C 29 T 28 T            | its<br>27 □ 26 □ 25 □ 24                                                  |
| Abo <u>u</u> t                                                    | Utility                                 | Port Connections                  | and Help                                                                             |                                            | Exit                                                                      |

Figure 3. I<sup>2</sup>C program display.

The I<sup>2</sup>C interface connection to the parallel port can be tested with the 'Test Stream' facility which can be found under 'Port Connections and Help...' when the program is running. The 'Test Stream' facility transmits the no-op instruction continuously to all MAX6956(s) (as set by the 'Number of Drivers' slider) allowing the interface connections to be verified without affecting register contents.

The 'Fast serial interface' check box sets the serial interface speed for both SPI and I<sup>2</sup>C interface types. When checked, serial interface runs at machine-dependent full speed up to 1 Mbits/sec; unchecked, the speed is limited to 500 bits/sec maximum. The slow speed may be useful when connecting over very long cables.

The program will normally only communicate with the target driver (or drivers) when a 'Write' or 'Read' button is pressed. However, the program attempts to monitor an interrupt output pin presumed to be connected to the parallel port pin 13. This is displayed on the main window and displays status as High or Low.

The 'Automatic Update control' button, when checked, makes the program continually poll all 28 port input registers and the interrupt register bit. The reading rate depends on the setting of the 'Fast serial interface' check box, and is many times a second (Fast) or every many seconds (Slow). Note: slow mode is *very* slow! The 'Reading driver x' slider allows the user to set the device being automatically read independently to the driver(s) accessible through the 'Current driver' control.

The main window is the route to Exit the program. The Exit button, or pressing the Esc key on the main window, closes all 4 windows. Pressing the Esc key in one of the other 3 windows takes the user to the main window; therefore, pressing the Esc key twice will close the program quickly. Before closing, the program stores the last settings for device configuration in a file called MAX6956.ini in the same directory that the program was executed from. Nothing is written to Windows registry. The settings includes the positions of the 4 windows, and the interface settings on the main window. If the MAX6956.ini doesn't exist then it is created; otherwise it is overwritten. To restore program default settings, or if the MAX6956.ini is corrupted, simply delete the MAX6956.ini file.

Figures 4, 5, and 6 show snapshots of the other three windows.

| Intensity Configura | tion |                 |      |                   |      |   |                 |       |
|---------------------|------|-----------------|------|-------------------|------|---|-----------------|-------|
|                     |      | AL              | DDRS |                   |      |   | AD              | DRS   |
| Intensity 054 00    | 4 4  | Write Intensity | 12   | Intensity 132 00  | 18 1 |   | Write Intensity | 19    |
|                     | 6 1  | Write Intensity |      |                   | 20 1 |   | Write Intensity | 100/0 |
| Intensity 076 00    | 7 .  | • 076           | 13   | Intensity 154 00  | 21 • | • | 154             | 1A    |
| Intensity 098 00    | 8 1  | Write Intensity | 14   | Intensity 176 00  | 22 • | • | Write Intensity | 18    |
|                     | 9 1  | ► 038           |      | monory reque      | 23 4 | • | 176             | ]     |
| Intensity IIBA 00   | 10 1 | Write Intensity | 15   | Intensity 198 00  | 24 • | • | Write Intensity | 110   |
| mensity services    | 11 • | • OBA           | 100  | including root ee | 25 1 |   | 198             |       |
| Intensity BDC 00    | 12 . | Write Intensity | 16   | Intensity 1BA     | 26 1 | • | Write Intensity | 10    |
| mensity up of 00    | 13 • | ) ODC           |      | menany reaction   | 27 • |   | 1BA             | 1.0   |
| Intensity DEE 00    | 14 1 | Write Intensity | 17   | Intensity 1DC 00  | 28 • | 2 | Write Intensity | 1E    |
| intensity of L 100  | 15 • | OFE             |      | menany reefee     | 29 1 |   | 1DC             |       |
| Intensity 110 00    | 16 1 | Write Intensity | 1 10 | Intensity IEE 00  | 30 1 | * | Write Intensity | 15    |
|                     | 17 1 | • 110           | 1.0  | Intensity IT L 1  | 31 1 | • | 1FE             | ]"    |

Figure 4. Intensity configuration window.

| Input and Output                                                      | Configuration                                                           |                                                                       |                                                                       |                                                             |
|-----------------------------------------------------------------------|-------------------------------------------------------------------------|-----------------------------------------------------------------------|-----------------------------------------------------------------------|-------------------------------------------------------------|
| Segment 7<br>C LED driver<br>C Output<br>C Input<br>C Input & pullup  | Segment 6<br>C LED driver<br>C Output<br>C Input<br>C Input & pullup    | Segment 5<br>C LED driver<br>C Output<br>C Input<br>C Input & pullup  | Segment 4<br>C LED driver<br>C Output<br>C Input<br>C Input & pullup  | AA HEX<br>10101010 BINARY<br>Write Config 7 - 4, Addrs 09   |
| Segment 11<br>C LED driver<br>C Output<br>Input<br>C Input & pullup   | Segment 10<br>C LED driver<br>C Output<br>Input<br>Input & pullup       | Segment 9<br>C LED driver<br>C Output<br>C Input<br>C Input & pullup  | Segment 8<br>C LED driver<br>C Output<br>C Input<br>C Input & pullup  | AA HEX<br>10101010 BINARY<br>Write Config 11 - 8, Addrs 0A  |
| Segment 15<br>C LED driver<br>C Output<br>C Input<br>C Input & pullup | C LED driver<br>C UED driver<br>C Output<br>C Input<br>C Input & pullup | C LED driver<br>C UED driver<br>C Output<br>Input<br>C Input & pullup | C LED driver<br>C UED driver<br>Output<br>Input<br>Input pullup       | AA HEX<br>10101010 BINARY<br>Write Config 15-12, Addrs 0B   |
| Segment 19<br>C LED driver<br>C Output<br>C Input<br>C Input & pullup | Segment 18<br>C LED driver<br>C Output<br>Input<br>Input & pullup       | Segment 17<br>C LED driver<br>C Output<br>G Input<br>C Input & pullup | Segment 16<br>C LED driver<br>C Output<br>G Input<br>C Input & pullup | AA HEX<br>10101010 BINARY<br>Write Config 19 - 16, Addrs 0C |
| Segment 23<br>C LED driver<br>C Output<br>C Input<br>C Input & pullup | Segment 22<br>C LED driver<br>C Output<br>C Input<br>C Input & pullup   | Segment 21<br>C LED driver<br>C Output<br>G Input<br>C Input & pullup | Segment 20<br>C LED driver<br>C Output<br>Input<br>C Input & pullup   | AA HEX<br>10101010 BINARY<br>Write Config 23-20, Addrs 0D   |
| Segment 27<br>C LED driver<br>C Output<br>G Input<br>C Input & pullup | Segment 26<br>C LED driver<br>C Output<br>Input<br>C Input & pullup     | Segment 25<br>C LED driver<br>C Output<br>C Input<br>C Input & pullup | Segment 24<br>C LED driver<br>C Output<br>Input<br>Input & pullup     | AA HEX<br>10101010 BINARY<br>Write Config 27 - 24, Addrs 0E |
| Segment 31<br>C LED driver<br>C Output<br>G Input<br>C Input & pullup | Segment 30<br>C LED driver<br>C Output<br>C Input<br>C Input & pullup   | Segment 29<br>C LED driver<br>C Output<br>C Input<br>Input & pullup   | Segment 28<br>C LED driver<br>C Output<br>C Input<br>C Input & pullup | AA HEX<br>10101010 BINARY<br>Write Config 31 - 28, Addrs 0F |

Figure 5. I/O configuration window.

| REGISTER WRI | TE A         | DDP | as            |      | REA | A Q         | DDR | S Al         | DDR |
|--------------|--------------|-----|---------------|------|-----|-------------|-----|--------------|-----|
| Segment 0    | Write Seg 0  | 20  |               |      | ?   | Read Seg 0  | A   | Read 7-0     | C0  |
| Segment 1    | Write Seg 1  | 21  |               |      | ?   | Read Seg 1  | AI  | Read 8 - 1   | C1  |
| Segment 2 0  | Write Seg 2  | 22  |               |      | ?   | Read Seg 2  | AZ  | Read 9-2     | C2  |
| Segment 3    | Write Seg 3  | 23  | A             | DDRS | ?   | Read Seg 3  | A3  | Read 10-3    | C3  |
| Segment 4    | Write Seg 4  | 24  | Write 11 - 4  | 44   | ?   | Read Seg 4  | A4  | Read 11 - 4  | C4  |
| Segment 5    | Write Seg 5  | 25  | Write 12 - 5  | 45   | ?   | Read Seg 5  | A5  | Read 12-5    | C5  |
| Segment 6    | Write Seg 6  | 26  | Write 13 - 6  | 46   | ?   | Read Seg 6  | A6  | Read 13-6    | C6  |
| Segment 7    | Write Seg 7  | 27  | Write 14-7    | 47   | ?   | Read Seg 7  | A7  | Read 14-7    | C7  |
| Segment 8 0  | Write Seg 8  | 28  | Write 15 - 8  | 48   | ?   | Read Seg 8  | A8  | Read 15-8    | C8  |
| Segment 9    | Write Seg 9  | 29  | Write 16 - 9  | 49   | 2   | Read Seg 9  | A9  | Read 16-9    | C9  |
| Segment 10   | Write Seg 10 | 2A  | Write 17 - 10 | 4A   | ?   | Read Seg 10 | AA  | Read 17-10   | CA  |
| Segment 11   | Write Seg 11 | 28  | Write 18 - 11 | 48   | ?   | Read Seg 11 | AB  | Read 18 - 11 | CB  |
| Segment 12 0 | Write Seg 12 | 20  | Write 19 - 12 | 4C   | ?   | Read Seg 12 | AC  | Read 19-12   | CC  |
| Segment 13   | Write Seg 13 | 2D  | Write 20 - 13 | 4D   | ?   | Read Seg 13 | AD  | Read 20 - 13 | CD  |
| Segment 14 0 | Write Seg 14 | 2E  | Write 21 - 14 | 4E   | 2   | Read Seg 14 | AE  | Read 21 - 14 | CE  |
| Segment 15 0 | Write Seg 15 | 2F  | Write 22 - 15 | 4F   | ?   | Read Seg 15 | AF  | Read 22 - 15 | CF  |
| Segment 16 0 | Write Seg 16 | 30  | Write 23 - 16 | 50   | ?   | Read Seg 16 | 80  | Read 23 - 16 | D   |
| Segment 17   | Write Seg 17 | 31  | Write 24 - 17 | 51   | ?   | Read Seg 17 | 81  | Read 24-17   | D1  |
| Segment 18   | Write Seg 18 | 32  | Write 25 - 18 | 52   | 2   | Read Seg 18 | 82  | Read 25 - 18 | D2  |
| Segment 19 0 | Write Seg 19 | 33  | Write 26 - 19 | 53   | ?   | Read Seg 19 | 83  | Read 26 - 19 | 03  |
| Segment 20 0 | Write Seg 20 | 34  | Write 27 - 20 | 54   | ?   | Read Seg 20 | 84  | Read 27 - 20 | 04  |
| Segment 21   | Write Seg 21 | 35  | Write 28 - 21 | 55   | ?   | Read Seg 21 | 85  | Read 28 - 21 | D5  |
| Segment 22 0 | Write Seg 22 | 36  | Write 29 - 22 | 56   | 2   | Read Seg 22 | 86  | Read 29 - 22 | D6  |
| Segment 23 0 | Write Seg 23 | 37  | Write 30 - 23 | 57   | ?   | Read Seg 23 | 87  | Read 30 - 23 | 07  |
| Segment 24   | Write Seg 24 | 38  | Write 31 - 24 | 58   | 2   | Read Seg 24 | 88  | Read 31 - 24 | 08  |
| Segment 25   | Write Seg 25 | 39  | Write 32 - 25 | 59   | ?   | Read Seg 25 | 89  | Read 32 - 25 | D9  |
| Segment 26   | Write Seg 26 | 3A  | Write 33-26   | 5A   | ?   | Read Seg 26 | BA  | Read 33 - 26 | DA  |
| Segment 27   | Write Seg 27 | 38  | Write 34 - 27 | 58   | 2   | Read Seg 27 | 88  | Read 34-27   | DB  |
| Segment 28   | Write Seg 28 | 30  | Write 35 - 28 | 5C   | ?   | Read Seg 28 | BC  | Read 25 - 28 | DC  |
| Segment 29   | Write Seg 29 | 3D  | Write 36 - 29 | 5D   | ?   | Read Seg 29 | BD  | Read 26 - 29 | DD  |
| Segment 30 0 | Write Seg 30 | 3E  | Write 37 - 30 | 5D   | ?   | Read Seg 30 | BD  | Read 37 - 30 | DE  |
| Segment 31   | Write Seg 31 | 3F  | Write 38 - 31 | 5D   | 2   | Read Seg 31 | BF  | Read 38 - 31 | DF  |

Figure 6. Segment registers window.

Windows is a registered trademark and registered service mark of Microsoft Corporation.

| MAX6956 2-Wire-Interfaced, 2.5V to 5.5V, 20-Port or 28-Port LED Free Samples<br>Display Driver and I/O Expander | Related Parts |                                                                                            |              |
|----------------------------------------------------------------------------------------------------|---------------|--------------------------------------------------------------------------------------------|--------------|
|                                                                                                    | MAX6956       | 2-Wire-Interfaced, 2.5V to 5.5V, 20-Port or 28-Port LED<br>Display Driver and I/O Expander | Free Samples |

| MAX6957 | 4-Wire-Interfaced, 2.5V to 5.5V, 20-Port and 28-Port LED | Free Samples |
|---------|----------------------------------------------------------|--------------|
|         | Display Driver and I/O Expander                          |              |

#### More Information

For Technical Support: http://www.maximintegrated.com/support For Samples: http://www.maximintegrated.com/samples Other Questions and Comments: http://www.maximintegrated.com/contact

Application Note 1142: http://www.maximintegrated.com/an1142 APPLICATION NOTE 1142, AN1142, AN 1142, APP1142, Appnote1142, Appnote 1142 Copyright © by Maxim Integrated Products Additional Legal Notices: http://www.maximintegrated.com/legal